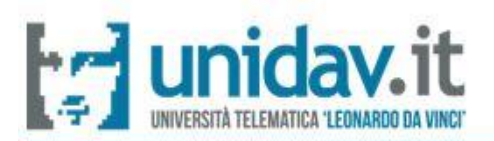

## **GUIDA**

# PER LA REGISTRAZIONE

## AI SERVIZI WEB DI ATENEO

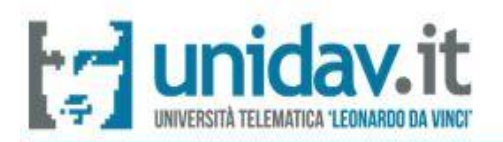

### PREMESSA

La presente Guida ha lo scopo di supportare gli utenti nella fase di registrazione ai servizi web dell'Università telematica "Leonardo da Vinci", attraverso i quali gli studenti possono

- Immatricolarsi ai corsi
- Consultare il proprio libretto online e la propria situazione amministrativa
- Effettuare prenotazione agli esami di profitto

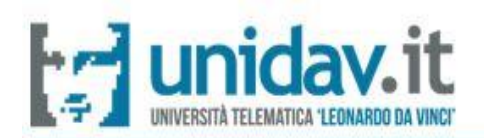

#### **REGISTRAZIONE AI SERVIZI WEB DI ATENEO**

Per registrarsi ai servizi web di Ateneo, collegarsi al seguente indirizzo <u>www.unidav.it</u>, cliccare su "**Studenti**" e poi "**Libretto elettronico**"

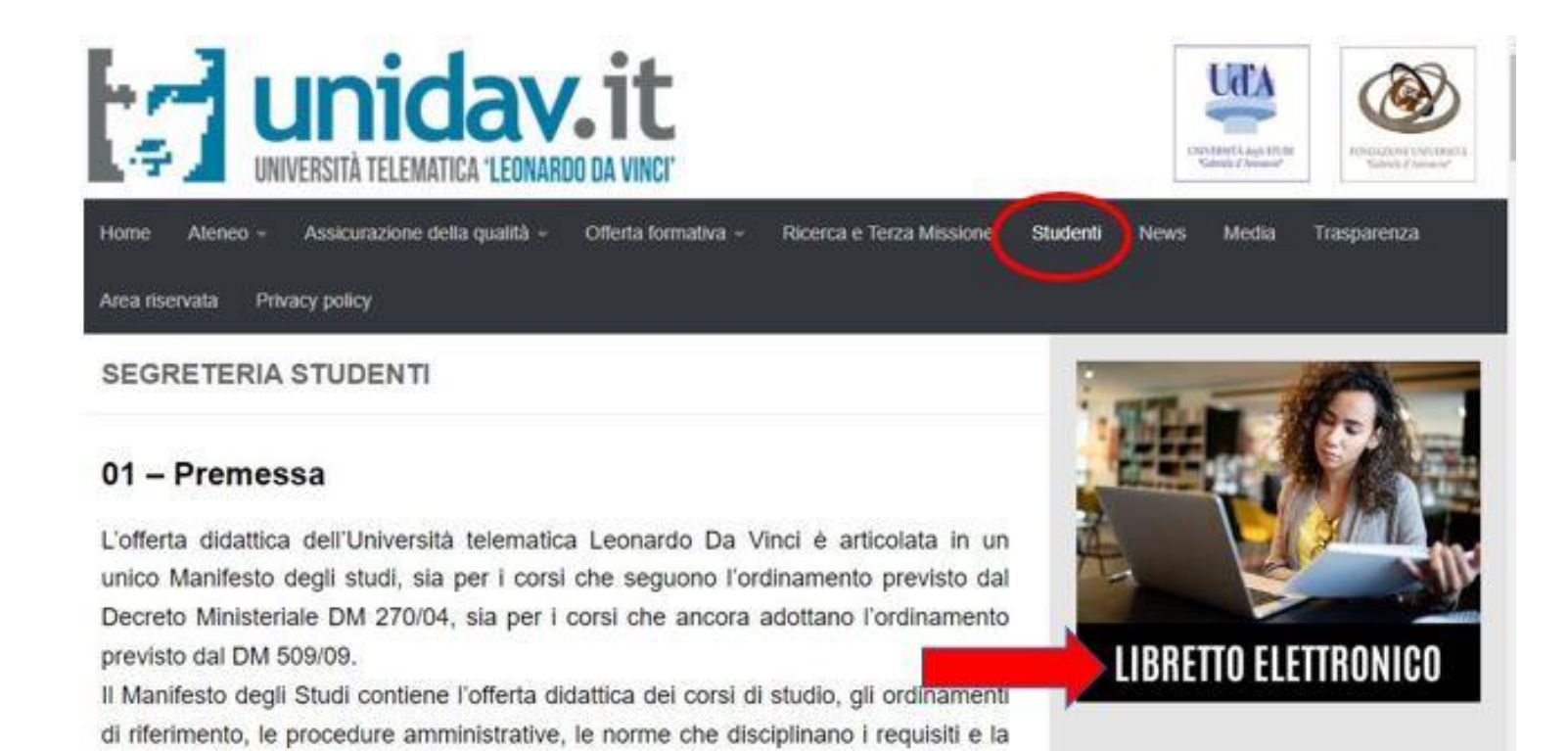

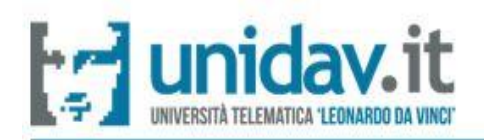

- cliccare su "Registrati"

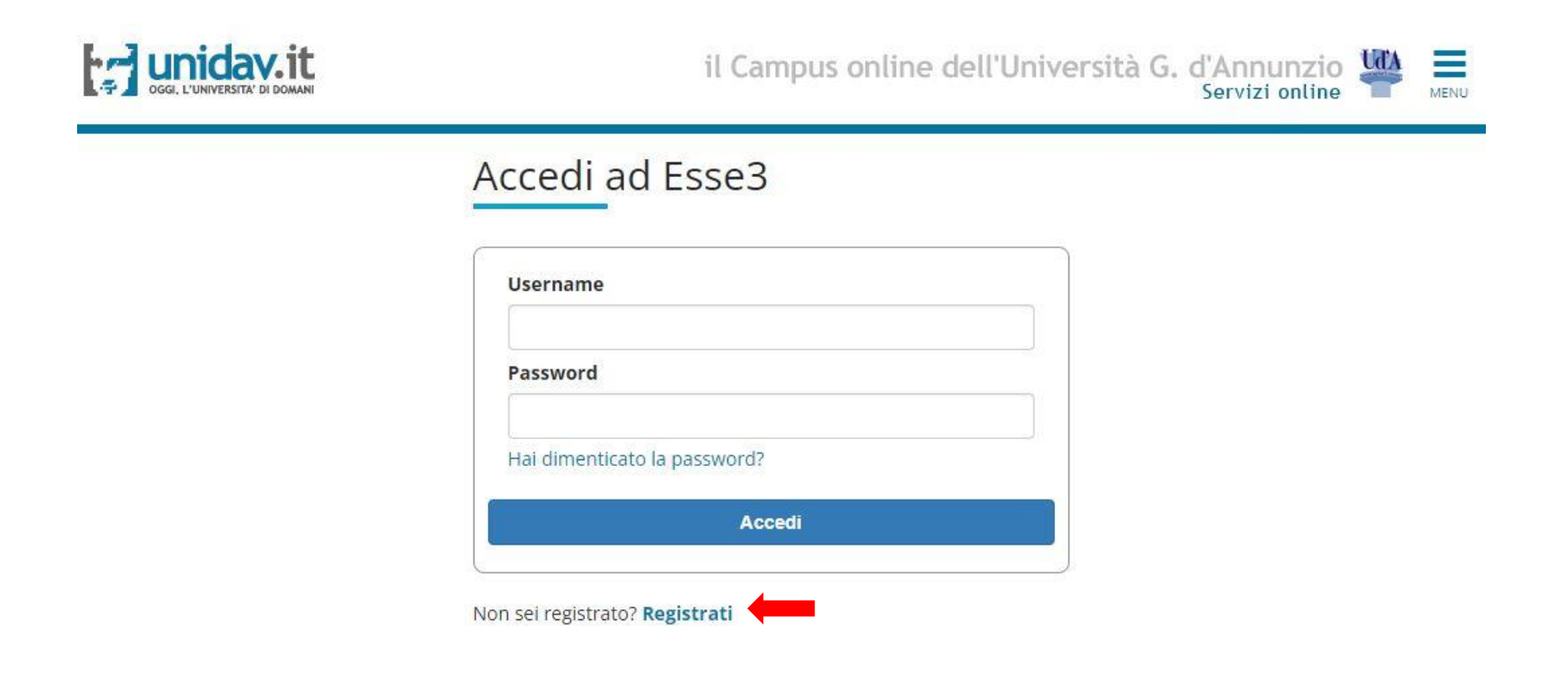

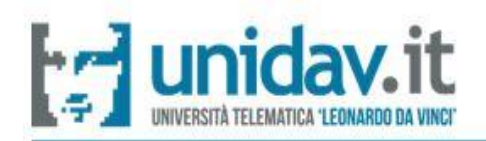

 prima di andare avanti con la registrazione, è <u>obbligatorio</u> prendere visione dell'informativa privacy. Per continuare con la procedura, cliccare su "Registrazione web"

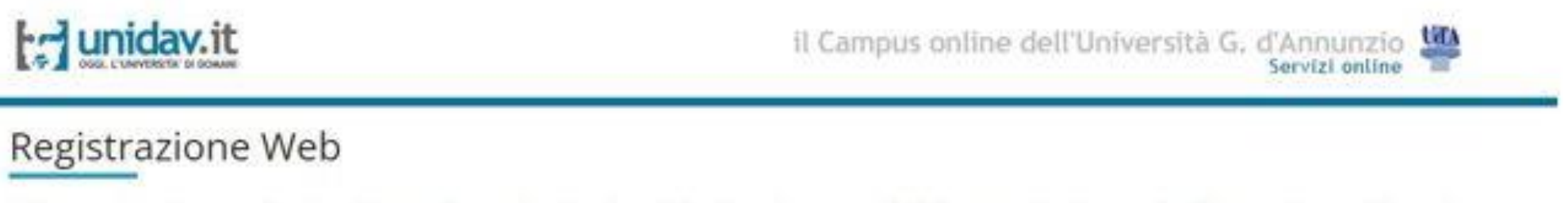

// Attraverso le pagine seguenti sarà possibile procedere con la registrazione al sito. Al termine saranno rilasciati un nome utente e un codice di accesso che consentiranno l'accesso al sistema per modificare i dati e accedere ai servizi offerti.

Prima di proseguire si prega di prendere visione dell'informativa utenti sul trattamento dei dati personali ai sensi dell'articolo 13 del Reg. UE n. 2016/679 cliccando sull'apposito link (Leggi linformativa)

Si fa presente che, ai fini della registrazione al sistema, è necessaria la raccolta del consenso al trattamento dei dati da parte dell'utente, come più oltre richiesto. Tutti i dati inseriti non sono trattenuti dal sistema informatico e saranno immediatamente cancellati in caso di mancato consenso al trattamento dei dati.

Registrazione Web

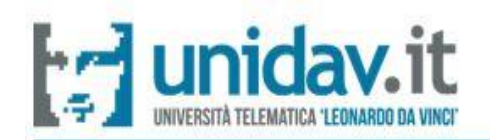

Registrazione: Dati personali

- inserire i propri dati personali e poi cliccare su "Avanti". I campi contrassegnati con \* sono obbligatori

| Nome*              |                             |  |
|--------------------|-----------------------------|--|
| Cognome*           |                             |  |
| Data Nascita*      |                             |  |
|                    | (gg/MM/yyyy)                |  |
| Sesso*             | 🔿 Maschio 🛛 Femmina         |  |
| rima cittadinanza* | ITALIA                      |  |
| Nazione*           | ITALIA                      |  |
| Provincia:*        | Selezionare una provincia   |  |
| Comune/Città*      | selezionare un comune       |  |
| Codice Fiscale*    |                             |  |
|                    | (calcolato se non indicato) |  |

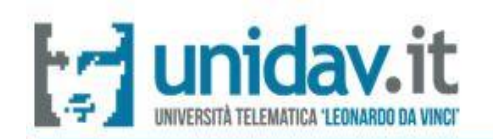

- inserire i dati relativi alla propria residenza e continuare cliccando su "Avanti". I campi contrassegnati con \* sono obbligatori

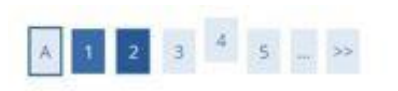

Registrazione: Indirizzo di Residenza

In questa pagina viene visualizzato il modulo per l'inserimento o la modifica dell'indirizzo di Residenza dell'utente.

| Nazione*           | ITALIA                    |   |
|--------------------|---------------------------|---|
| Provincia*         | Selezionare una provincia | 3 |
|                    | (se in italia)            |   |
| Comune/Città*      | Selezionare un comune     | , |
| CAP*               |                           |   |
|                    | (se in Italia)            |   |
| Frazione           |                           |   |
| Indirizzo*         |                           |   |
|                    | (via,plazza,strada)       |   |
| Nº Civico*         |                           |   |
| Domicilio coincide | ⊖ SI ⊖ No                 |   |

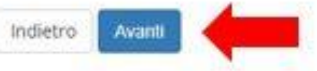

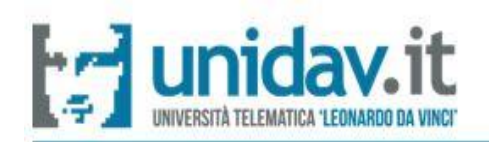

- compilare i campi richiesti, cliccare "Si" relativamente alla sezione <u>Privacy</u> e continuare cliccando su "Avanti". I campi contrassegnati con \* sono obbligatori.

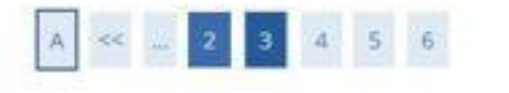

Registrazione: Recapito

| Pref.           |                                                                                                    |
|-----------------|----------------------------------------------------------------------------------------------------|
| Internazionale* | (pref.internaz numero)                                                                                                    |
| Cellulare*      |                                                                                                    |
|                 | Max 17 caratteri compreso il pre. internaz.(es:+393486767676)                                                                                                    |
| Privacy*        | Dichiaro di aver ricevuto l'informativa ai sensi dell'articolo 13 del D. Lgs. 196/2003 e presto il mio consenso al trattamento dei<br>miei dati personali da parte dell'Ateneo: inoltre presto il mio consenso ai sensi degli artt. 20, 23 e 26 del D. Lgs. 196/2003 per il<br>trattamento dei miei dati sensibili. |
|                 | ● S ○ N                                                                                                    |

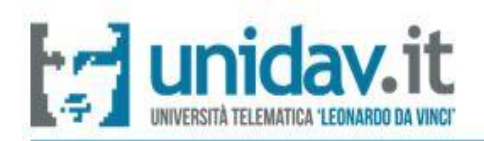

- scegliere una password che risponda alle caratteristiche richieste e poi cliccare su "Avanti"

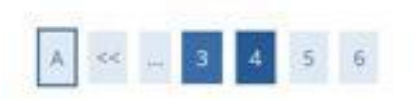

#### Registrazione: Scelta password

In questa pagina è possibile definire la password personale di accesso.

Tutti gli spazi all'inizio e alla fine della password verranno eliminati.

ATTENZIONE: la password inserita deve soddisfare i seguenti requisiti:

· deve essere costituita almeno da 8 caratteri

- · deve essere costituita almeno da 1 caratteri del tipo A-Za-z
- · deve essere costituita al massimo da 20 caratteri
- deve essere costituita almeno da 1 caratteri del tipo +-\$\_/&@
- deve essere costituita almeno da 1 caratteri del tipo 0-9

| Password* |  |  |  |
|-----------|--|--|--|
| Conferma  |  |  |  |
| password* |  |  |  |

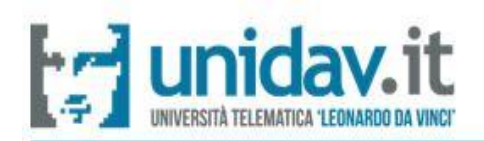

 confermare i dati personali inseriti cliccando sul pulsante "Conferma" o modificarli cliccando sul comando "Modifica Dati Personali"

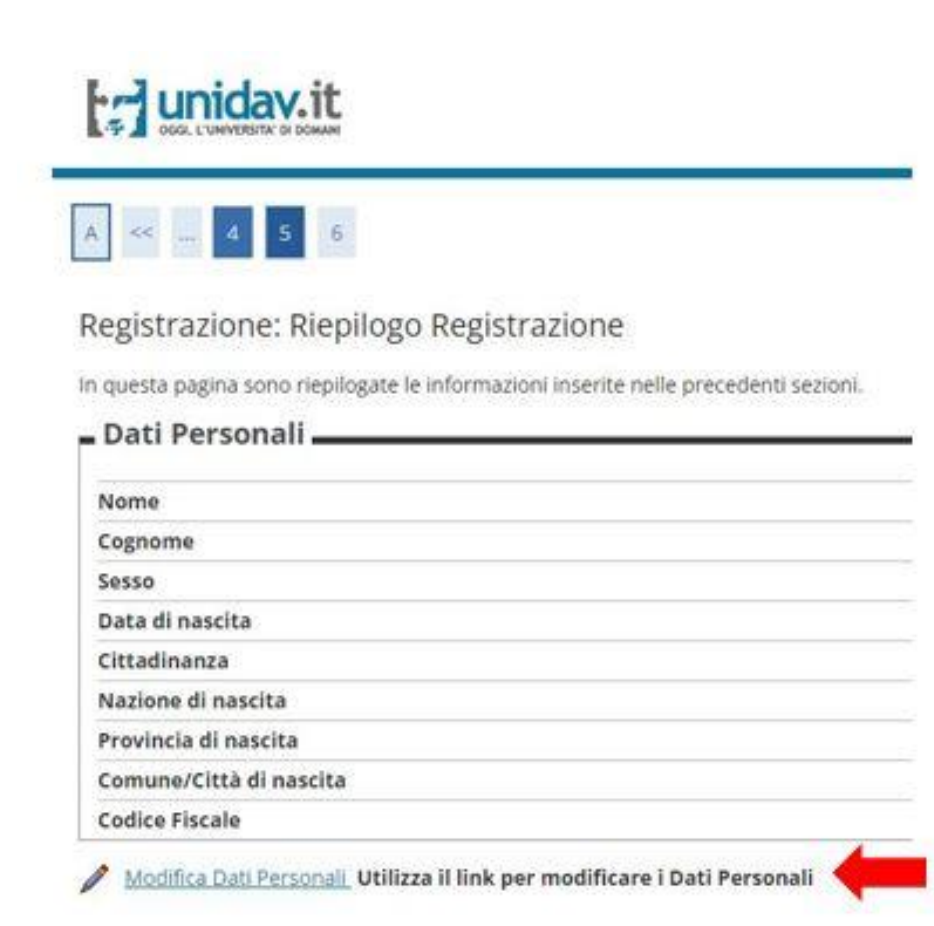

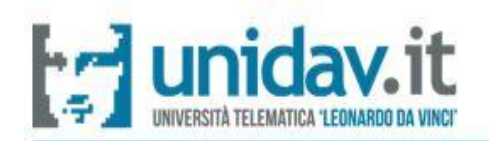

confermare i dati relativi alla residenza e ai contatti personali cliccando sul pulsante
"Conferma" o modificarli cliccando sul comando "Modifica Dati Personali"

| Nazione                                                       |                                                                                                    |
|---------------------------------------------------------------|----------------------------------------------------------------------------------------------------|
| Provincia                                                     |                                                                                                    |
| Comune/Citt                                                   | à                                                                                                    |
| CAP                                                           |                                                                                                    |
| Frazione                                                      |                                                                                                    |
| Indirizzo                                                     |                                                                                                    |
| Nº Civico                                                     |                                                                                                    |
| in cirico                                                     |                                                                                                    |
| Domicilio coi<br>Modifica D<br>Recapiti                       | incide con residenza<br><u>ati di Residenza</u> Utilizza il link per modificare i Dati di Residenza 🔶 |
| Domicilio coi<br>Modifica D<br>Recapiti                       | incide con residenza<br><u>ati di Residenza</u> Utilizza il link per modificare i Dati di Residenza 🔶 |
| Domicilio coi<br>Modifica D<br>Recapiti<br>Email<br>Cellulare | ncide con residenza<br><u>ati di Residenza</u> Utilizza il link per modificare i Dati di Residenza 🧲  |

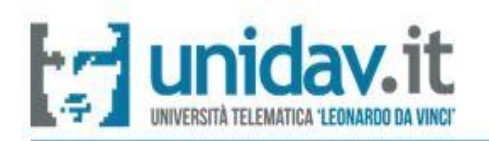

La registrazione è conclusa. Per procedere all'accesso all'area riservata, cliccare su "Procedi con l'autenticazione"

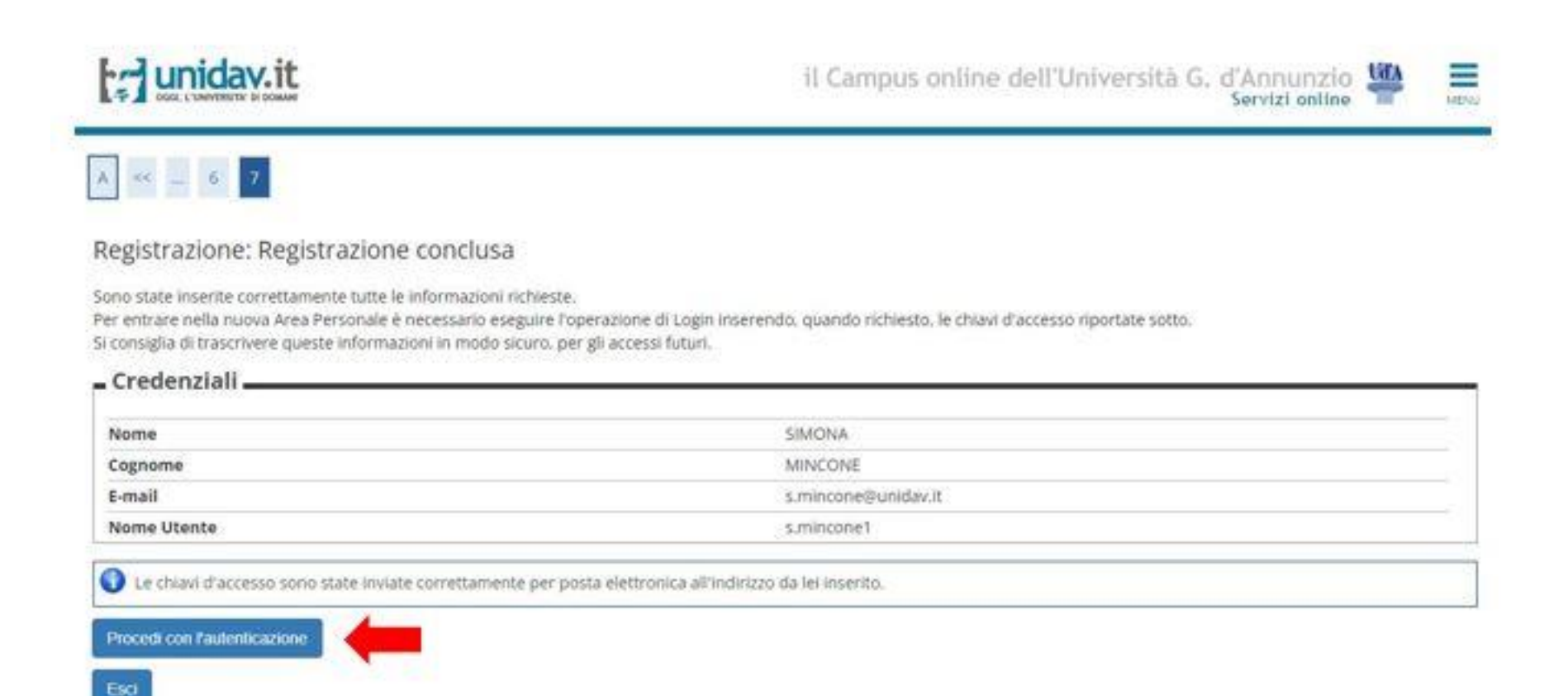

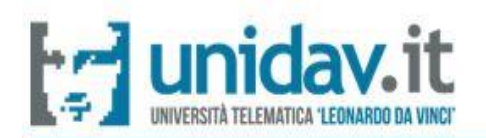

ed effettuare il **login** con le credenziali che il sistema avrà nel frattempo inviato automaticamente all'indirizzo di posta elettronica riportato in fase di registrazione.

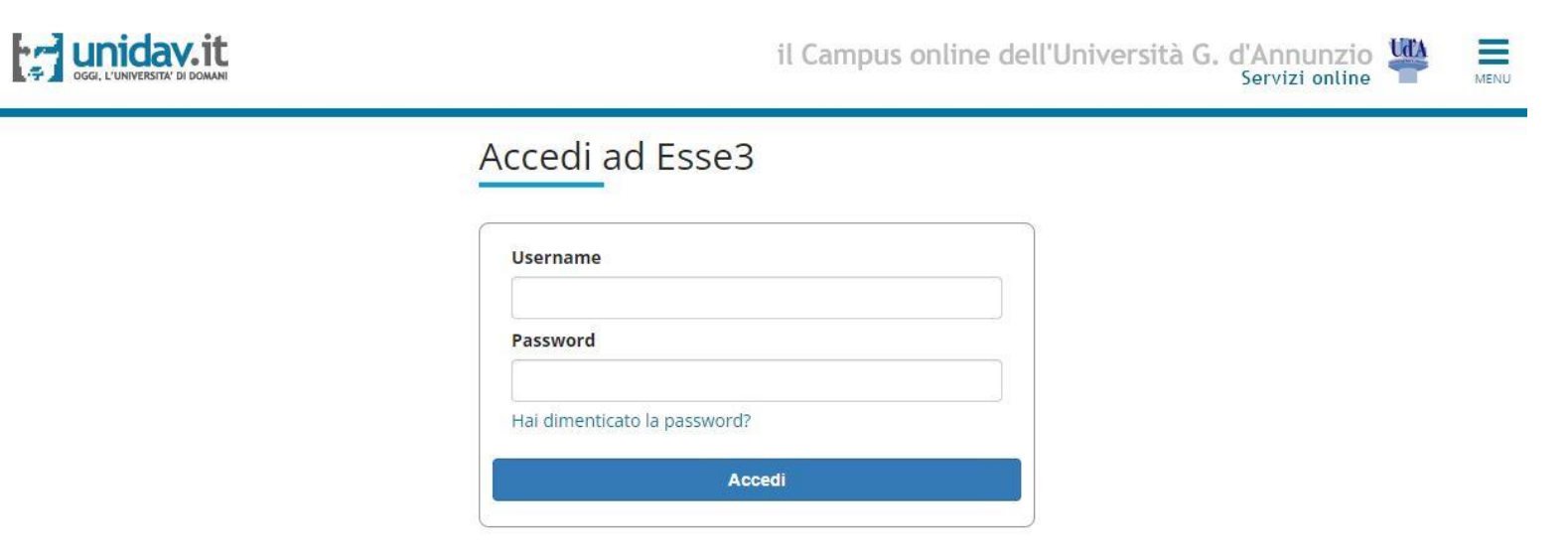

Non sei registrato? Registrati